## How to Host a Zoom Session (Web App) Instructions

To host a Zoom session through a website, go to <u>https://algonquincollege.zoom.us</u>

Select HOST, and log in with your Algonquin College email and password.

If it doesn't work, choose SIGN UP at the bottom right, use your Algonquin College email and create a password. You will be sent a verification link to your Algonquin College email.

Log into your Algonquin College email account, and verify this link.

Once verified, go back to the link and log in.

Then select the HOST button – your meeting will start right away.

You can provide users a link to click on – the little (i) in the top left corner and copy the website.